## Microsoft 365 多要素認証の設定手順

総合情報センター

## 6. 多要素認証の追加登録・変更登録

(1) パソコンのブラウザで Microsoft 365 にサインインします。

https://www.office.com/

(1) 以下の画面を表示し、「アカウントを表示」をクリックします。

|                     | ۵                              | ?     |        | ここをクリックして表示 |
|---------------------|--------------------------------|-------|--------|-------------|
|                     | 独立行政法人 国立高等専門学校…               | サ     | インアウト  |             |
| をフィル<br><b>ウティヒ</b> | O<br>アカウントを表示<br>Office プロファイル | osen- | -ac.jp |             |

(2) セキュリティ情報の「更新情報」をクリックします。

| KOSEN マイアカウント                                                                                           | ~  |                                                                                                    | A ?                                                                                                    | ot |
|----------------------------------------------------------------------------------------------------|----|----------------------------------------------------------------------------------------------------|----------------------------------------------------------------------------------------------------|----|
| ダ 新しいマイ アカウント エクスペリエンスへようこう                                                                             | EI |                                                                                                    |                                                                                                    | ×  |
| R 88                                                                                                    |    |                                                                                                    |                                                                                                    | Î  |
| 今 セキュリティ俳稱<br>二 デバイス<br>Q. パスワード<br>ご 期度<br>② 数支およびプライパシー<br>今 自分のサインイン<br>□ Office アンリ<br>□ サイフクリブグットン | ■  | セキュリティ情報                                                                                                    | パスワード<br>して、<br>パスワード<br>(スワード<br>金属)<br>パスワード<br>金属)<br>パスワード<br>金属)<br>パスワード<br>(スワード<br>(スワード))<br>(スワード<br>(スワード<br>(スワード))<br>(スワード<br>(スワード))<br>(スワード)<br>(スワード))<br>(スワード<br>(スワード))<br>(スワード))<br>(スワー))<br>(スワー))<br>(スワー))<br>(スワー))<br>(スワー))<br>(スワー))<br>(スワー))<br>(スワー))<br>(スワー))<br>(スワー))<br>(スワー))<br>(スワー))<br>(スワー))<br>(スワー))<br>(スワー))<br>(スワー))<br>(スワー))<br>(スワー))<br>(スワー))<br>(スワー))<br>(スワー))<br>(スワー))<br>(スワー))<br>(スワー))<br>(スワー))<br>(スワ |    |
|                                                                                                    |    | デバイス<br>一<br>ビー<br>ビー<br>ビー<br>ビー<br>ビー<br>ビー<br>ビー<br>デバイス<br>単<br>シー<br>ジバイス<br>・<br>「<br>「<br>「<br>」<br>・<br>ジバイス<br>・<br>「<br>」<br>・<br>・<br>・<br>・<br>・<br>・<br>・<br>・<br>・<br>・<br>・<br>・<br>・ | 組織<br>所属しているすべての組織を確認します。<br>編集の管理 >                                                                                                    |    |

(3) 認証方法の変更などを変更します。

| おのサインイン ~                                                      |             |        |
|----------------------------------------------------------------|-------------|--------|
| セキュリティ情報<br>これは、ご自分のアカウントへのサインインやパスワードの再設<br>既定のサインイン方法:       | 定に使用する方法です。 | 証方法の変更 |
| + 方法の追加<br>⑤ 電話                                                | 交更          | 削除     |
| <ul> <li>ご 認証アプリ</li> <li>① Microsoft Authenticator</li> </ul> |             | 利除     |
| デバイスを紛失した場合 すべてからサインアウト                                        | 電話番号の変更     |        |
| 認証方法の追加                                                        | 認証方法        | 去の削除   |